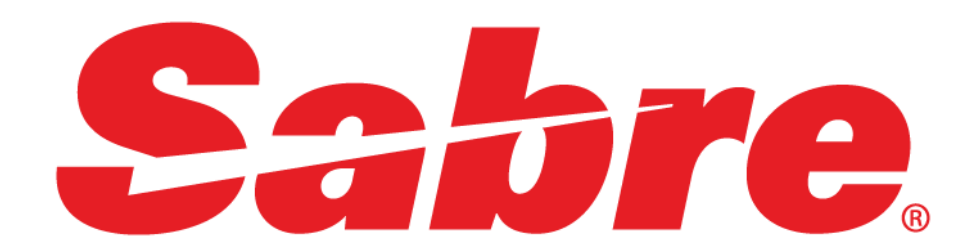

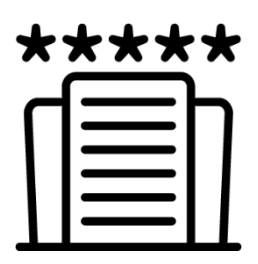

# Бронирование отелей в Sabre GDS

5 июня 2018

## Служба поддержки Russia Sabre Help Desk

sabre.helpdesk@airts.ru www.airts.ru

Для звонков из Москвы: **8 (495) 120 30 12** Бесплатный номер для звонков из других городов России: **8 (800) 555 89 51** 

| Пн | 08:00 — 20:00 (Мск) |
|----|---------------------|
| Вт | 08:00 — 20:00       |
| Ср | 08:00 — 20:00       |
| Чт | 08:00 — 20:00       |
| Пт | 08:00 — 19:00       |
| Сб | 10:00 — 15:00       |
| Bc | выходной            |

В указанное выше время звонки поступают в русскоязычную службу поддержки. В нерабочие часы звонок будет автоматически переведен на круглосуточную международную службу поддержки.

Последняя версия данного справочника находится на сайте: www.airts.ru в разделе Инструкции → Общая информация → Справочник форматов Sabre .

Мы стараемся сделать этот справочник максимально полезным для Вас. Если Вы обнаружили какие-либо неточности или ошибки, пожалуйста, напишите об этом на адрес ilya.derevyanko@sabre.com

#### СОДЕРЖАНИЕ

| БРОНИРОВАНИЕ ОТЕЛЕЙ В SABRE® GDS                                                          | 1  |
|-------------------------------------------------------------------------------------------|----|
| Обзор возможностей                                                                        |    |
| Терминология                                                                              |    |
| НАЧАЛО И ЗАВЕРШЕНИЕ РАБОТЫ В SABRE RED WORKSPACE                                          | 1  |
| Специальные символы в Sabre® GDS                                                          | 1  |
| Комбинации клавиш в Sabre® GDS                                                            | 1  |
| ТИПЫ ДОСТУПА К РЕСУРСАМ ГОСТИНИЧНЫХ ЦЕПОЧЕК / HOTEL PARTICIPATION LEVELS                  | 2  |
| Прежде чем начать бронирование                                                            | 2  |
| ЧЕТЫРЕ ОСНОВНЫХ ШАГА БРОНИРОВАНИЯ (ОБЗОР) / BOOKING A HOTEL – FOUR EASY STEPS             | 2  |
| КОДИРОВАНИЕ – ДЕКОДИРОВАНИЕ / ENCODE – DECODE                                             | 3  |
|                                                                                           | 3  |
| Коды сородов                                                                              |    |
| Коды стран и штатов США                                                                   |    |
| Коды гостиничных шепочек                                                                  |    |
|                                                                                           | Δ  |
|                                                                                           |    |
| Базовый формат запроса наличия свободных номеров в отелях                                 | 4  |
| Список всех отелей в городе, без учета наличия мест                                       | 4  |
| Команды для перемещения по списку отелей                                                  | 4  |
| Классический и альтернативный экран НОТ (Shop Hotel)                                      | 5  |
| УТОЧНЯЮЩИЕ КВАЛИФИКАТОРЫ К ФОРМАТУ ПОИСКА ОТЕЛЕЙ / HOT QUALIFIERS                         | 6  |
| Код гостиничной цепочки (Hotel Chain)                                                     | 6  |
| Название, адрес, телефон отеля (Name of Hotel, Address, Post Code, Phone)                 |    |
| Название района города или пригорода (City or Area)                                       | 6  |
| Расстояние до центра города или аэропорта (Distance, Distance Measure)                    | 6  |
| Код страны (Country Code)                                                                 | 6  |
| Код скидки (Corporate Discount Code / Frequent Guest ID)                                  | 6  |
| Рейтинг отеля (NorthStar Travel Media Rating)                                             | 7  |
| Валюта, в которой будет отображена стоимость проживания (Currency)                        | 7  |
| Минимальная/максимальная цена за ночь (Rate)                                              | 7  |
| Категория отеля (Property Type)                                                           | 8  |
| Пакетные предложения (Раскаде Түре)                                                       | 8  |
| Комиссия, предоставляемая отелем агентству (Commission)                                   | 9  |
| Категория тарифа (Rate Category)                                                          | 10 |
| Соответствия минимальных тарифов в Sabre® GDS и на сайте отеля (Rate Assured)             | 10 |
| Специальный сервис в отеле (Special Equipment)                                            | 11 |
|                                                                                           |    |
| Тип номера (Room type / Bedding type)                                                     | 12 |
| ИЗМЕНЕНИЕ ЗАПРОСА НОТ                                                                     | 13 |
| Изменение даты заезда                                                                     | 13 |
| Добавление или изменение уточняющих квалификаторов                                        | 13 |
| Удаление уточняющих квалификаторов                                                        | 13 |
| ПОИСК ОТЕЛЯ ПО ЕГО МЕСТОРАСПОЛОЖЕНИЮ                                                      | 14 |
| ОБЗОР КВАЛИФИКАТОРОВ. ИСПОЛЬЗУЕМЫХ ЛЛЯ ПОИСКА ОТЕЛЯ ПО МЕСТОРАСПОЛОЖЕНИЮ                  |    |
| Поиск отеля около аэропорта                                                               |    |
| Поиск отеля в центре города                                                               |    |
| Поиск отеля по названию достопримечательности                                             |    |
| Список достопримечательностей рядом с отелем / Points of Interest                         |    |
| Поиск отелей по точным географическим координатам (широта и долгота)                      | 17 |
| Поиск отелей, расположенных рядом с указанным отелем / Hotels Near Another Specific Hotel | 17 |
| ШАГ 2. ПРОСМОТР ИНФОРМАЦИИ ОБ ОТЕЛЕ / HOTEL DESCRIPTION (HOD)                             |    |
|                                                                                           |    |
| ТЕКСТОВОЕ ОПИСАНИЕ ОТЕЛЯ                                                                  |    |
| ΨΟΤΟΓΡΑΨͶΗ ΟΤΕ/ΙΆ Η ΚΑΡΤΕΙ ΜΕCTHOCTΗ                                                      |    |

| ШАГ 3. ПРОСМОТР ИНФОРМАЦИИ О ТАРИФЕ / HOTEL RATE DESCRIPTION                                           | 20 |
|----------------------------------------------------------------------------------------------------|----|
| ОБЯЗАТЕЛЬНЫЕ ЭЛЕМЕНТЫ БРОНИРОВАНИЯ (PNR)                                                               | 21 |
| Имя пассажира (гостя)                                                                                  | 21 |
| Поле контакта (телефон)                                                                                | 21 |
| Адрес агентства                                                                                        | 21 |
| Референция (подпись)                                                                                   | 22 |
| Отображение всех элементов бронирования                                                                | 22 |
| Добавление ремарок агента                                                                              | 22 |
| ШАГ 4. БРОНИРОВАНИЕ НОМЕРА / SELL HOTEL                                                                | 23 |
| Базовый формат бронирования номера из экрана HOD или из HRD                                            | 23 |
| БРОНИРОВАНИЕ С ИСПОЛЬЗОВАНИЕМ ДАННЫХ О БАНКОВСКОЙ КАРТЕ ДЛЯ ГАРАНТИИ ЗАЕЗДА ИЛИ ДЛЯ ВНЕСЕНИЯ ДЕПОЗИТА. | 23 |
| ПРОЧИЕ СПОСОБЫ ГАРАНТИИ ЗАЕЗДА И ВНЕСЕНИЯ ДЕПОЗИТА                                                     | 24 |
| Ошибка в случае отсутствия необходимых данных в PNR на момент бронирования                             | 24 |
| БРОНИРОВАНИЕ НОМЕРА. ДОПОЛНИТЕЛЬНЫЕ ПОЛЯ                                                               | 24 |
| ПРОСМОТР ИНФОРМАЦИИ О ЗАБРОНИРОВАННОМ НОТЕL-СЕГМЕНТЕ                                                   | 25 |
| НОМЕР ПОДТВЕРЖДЕНИЯ В СИСТЕМЕ БРОНИРОВАНИЯ ОТЕЛЯ / CONFIRMATION NUMBER                                 | 26 |
| ЗАКРЕПЛЕНИЕ PNR, ПОИСК И ПРОСМОТР ИНФОРМАЦИИ В НЕМ                                                     | 27 |
| ФОРМАТЫ ДЛЯ ЗАКРЕПЛЕНИЯ И ДЛЯ ОТМЕНЫ                                                                   | 27 |
| Поиск и открытие бронирования                                                                          | 27 |
| ПРОСМОТР ИНФОРМАЦИИ О ЗАБРОНИРОВАННОМ НОТЕL-СЕГМЕНТЕ                                                   | 27 |
| ОБРАЗЕЦ ПОДТВЕРЖДЕНИЯ, ПОЛУЧАЕМОГО КЛИЕНТОМ                                                            | 28 |
| ПОЛНЫЙ АЛГОРИТМ БРОНИРОВАНИЯ ОТЕЛЯ В SABRE GDS                                                         | 29 |
| МОДИФИКАЦИЯ ЗАБРОНИРОВАННЫХ СЕГМЕНТОВ / HOTEL MODIFICATION (HOM)                                       | 31 |
| Изменение даты начала и/или окончания проживания (Date)                                                | 31 |
| Изменение номера/тарифа/количества гостей (Room/Rate information)                                      | 32 |
| Добавление/изменение дополнительных квалификаторов/запросов (Optional Fields)                          | 33 |
| Удаление дополнительных квалификаторов/запросов (Delete Optional Fields)                               | 33 |
| АННУЛЯЦИЯ ОТЕЛЬНОГО СЕГМЕНТА                                                                           | 34 |
| Код аннуляции / Cancellation Code                                                                      | 34 |
| ФОРМАТЫ КОМАНД ДЛЯ УДАЛЕНИЯ ОТЕЛЬНЫХ СЕГМЕНТОВ                                                         | 34 |
| ПОЛИТИКА ОТЕЛЯ ОТНОСИТЕЛЬНО АННУЛЯЦИИ БРОНИРОВАНИЙ / HOTEL CANCELLATION POLICY                         | 35 |
| Номер аннуляции в системе бронирования отеля / Cancellation Number                                     | 35 |
| КОНТРАКТНЫЕ ТАРИФЫ И ДОГОВОРНЫЕ ТАРИФЫ / CONTRACTED RATES & NEGOTIATED RATES                           | 36 |
| ОБШИЙ АЛГОРИТМ РАБОТЫ С ДОГОВОРНЫМИ И КОНТРАКТНЫМИ ТАРИФАМИ                                            | 37 |
| Обеспечение доступа к контрактным/договорным тарифам для офисов-филиалов агентства.                    | 38 |
| ИСПОЛЬЗОВАНИЕ КОДА КЛИЕНТА ДЛЯ ОТОБРАЖЕНИЯ НАЛИЧИЯ ОТЕЛЕЙ                                              | 39 |
| Коды тарифов в описании тарифов                                                                        | 39 |
| ОТОБРАЖЕНИЕ И ИЗМЕНЕНИЕ ДАННЫХ В HIC-ТАБЛИЦЕ                                                           | 39 |
| Отображение и изменение данных в HST-таблице                                                           | 39 |
| ДОПОЛНИТЕЛЬНАЯ ИНФОРМАЦИЯ                                                                              | 40 |
| Информационные страницы гостиничных цепочек / Direct Reference System (DRS)                            | 40 |
| Детализированный расчет стоимости проживания / Hotel Total Pricing (HTP)                               | 40 |
| Информация о специальных акциях и предложениях от отелей                                               | 41 |
| Настройки РСС, относящиеся к бронированию отелей / TJR - Hotels                                        | 41 |

# Бронирование отелей в Sabre® GDS

#### Обзор возможностей

Sabre<sup>®</sup> GDS предоставляет пользователю возможность бронировать номера в отелях, обеспечивая доступ к предложениям более чем 165 000 отелей и апартаментов по всему миру.

- Четыре простых шага создания бронирования.
- Фотографии отелей, номеров и графические карты местности.
- Вся информация о создаваемом бронировании сохраняется в PNR.
- Возможность бронирования по корпоративным и договорным тарифам.
- Возможность применения множества критериев для максимально точного поиска.
- Возможность бронирования с использованием графического режима (Graphical View).
- Предоставление полной информации о стоимости размещения, включая налоги и сборы.
- Гарантия бронирования номеров по самым низким ценам в рамках программы Rate Assured.

#### Терминология

PCC (Pseudo City Code) – рабочее пространство агентства
 TJR (Travel Journey Record) – настройки данного РСС
 EPR (Employee Profile Record) – учетная запись агента
 LNIATA (Line Number Interchange Address Terminal Address) – терминальный адрес

#### Начало и завершение работы в Sabre Red Workspace

Войти в систему, Sign In: SI\*<EPR - номер агента> SI\*001

Завершить работу в системе, Sign Out: SO\*

#### Специальные символы в Sabre® GDS

| * | = | просмотр                                  |
|---|---|-------------------------------------------|
| ¥ | Э | добавление параметров (cross of lorraine) |
| × | Х | изменение и удаление (change key)         |
| § | / | <b>объединение запросов</b> (end item)    |

#### Комбинации клавиш в Sabre® GDS

| очистить экран                 |
|--------------------------------|
| повтор команды                 |
| сброс + начать с новой строки  |
| добавить пробел внутри формата |
|                                |

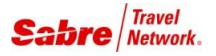

#### Типы доступа к ресурсам гостиничных цепочек / Hotel Participation Levels

#### Format Finder: hotov001

#### Direct Connect<sup>®</sup> Shop (DC Shop)

– уровень доступа, при котором информация о наличии мест и ценах в отеле предоставляется напрямую из системы бронирования отеля в момент отображения экрана наличия мест (НОТ)

#### Direct Connect<sup>®</sup> Availability (DCA)

– уровень доступа, при котором информация о наличии мест и ценах предоставляется из базы данных Sabre GDS в момент отображения экрана наличия мест (HOT), а информация о наличии мест и ценах предоставляемая напрямую из системы бронирования отеля отображается при дополнительном запросе просмотра информации об отеле (HOD)

#### Direct Connect<sup>®</sup> Sell (DCS)

– наличие мест проверяется только в момент продажи hotel-сегмента

#### Прежде чем начать бронирование

#### Определите основные критерии поиска:

- город и даты размещения;
- количество номеров;
- количество гостей.

#### Уточните дополнительные предпочтения:

- месторасположение отеля;
- специальный сервис.

Помните, что большинство отелей требует внесение данных банковской карты для гарантии заезда или внесения депозита.

#### Четыре основных шага бронирования (обзор) / Booking a Hotel – Four Easy Steps

#### Format Finder: hotfo002

#### Четыре основных шага бронирования номера в отеле:

- 1. Поиск отеля (Shop Hotels)
   – формат **НОТ**...
- 2. Просмотр описания отеля (Hotel Description) формат **HOD**...
- 3. Просмотр описания тарифов (Hotel Rate Description) формат **HRD**...
- 4. Бронирование (Sell Hotel) формат **ОН**...

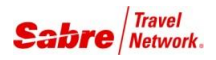

# Кодирование – Декодирование / Encode – Decode

#### Коды городов

Получить код: W/-CC<название города> W/-CCFRANKFURT

*Расшифровать код:* **W/\***<код города> **W/\*FRA** 

#### Коды аэропортов

Получить код: W/-AP<название аэропорта> W/-APDOMODEDOVO

*Расшифровать код:* w/\*<код аэропорта> w/\*DME

#### Коды стран и штатов США

Получить код страны: <u>HCCC/</u><название страны> <u>HCCC/RUSSIA</u>

*Расшифровать код страны:* HCCC/<код страны> HCCC/RU Получить код штата США: HCC<название штата> HCCTEXAS

Расшифровать код штата США: HCC<код штата> HCCTX

#### Коды гостиничных цепочек

Format Finder: codfo014 > Formats > Hotels

Получить код: W/-HL<название цепочки> W/-HLSOFITEL

*Расшифровать код:* W/HL\*<код цепочки> W/HL\*SB

Полный список гостиничных цепочек и их кодов: DU\*/HTL

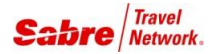

# Шаг 1. Поиск отеля / Shop Hotel (HOT)

Format Finder: hotfo021

#### Базовый формат запроса наличия свободных номеров в отелях

Максимальная «глубина» запроса – 362 дня.

 Поиск по коду города, в ответе будет указано расстояние<sup>1</sup> от отеля до центра города или а/п:

 HOT <код города>/<дата заезда и дата выезда или количество ночей><количество взрослых>

 HOTLON/7SEP-10SEP2
 – запрос с указанием даты выезда (10SEP)

 HOTLON/7SEP-3NT2
 – запрос с указанием количества ночей проживания (3NT)

 Поиск по коду аэропорта, в ответе будет указано расстояние от отеля до указанного аэропорта:

 HOT <код аэропорта>/< дата заезда и дата выезда или количество ночей><количество взрослых>

 HOTLHR/7SEP-10SEP2
 – запрос с указанием даты выезда (10SEP)

 HOTLHR/7SEP-3NT2
 – запрос с указанием количества ночей проживания (3NT)

| Поиск по номеру сегмента, в с                                                | ответе будет указано расстояние от отеля до аэропорта прибытия: |  |
|------------------------------------------------------------------------------|-----------------------------------------------------------------|--|
| нот <номер сегмента>/<дата выезда или количество ночей><количество взрослых> |                                                                 |  |
| HOT1/10SEP2                                                                  | <b>– запрос с указанием даты выезда</b> (10SEP)                 |  |
| HOT1/3NT2                                                                    | – запрос с указанием количества ночей проживания (3NT)          |  |

Цена за ночь в экране НОТ – это цена за первую ночь проживания.

#### Список всех отелей в городе, без учета наличия мест

**HOT** <код города> – к данному формату можно применять все параметры, указанные далее **HOTLON** 

#### Команды для перемещения по списку отелей

| HOT*  | – открыть следующий экран с наличием мест в отелях                   |
|-------|----------------------------------------------------------------------|
| HOT** | – заново вывести на экран последний ответ системы                    |
| HOT*1 | - заново вывести на экран результаты поиска, начиная с первой строки |
|       |                                                                      |

**НОТНЕLP** – информация о формате НОТ и дополнительных квалификаторах

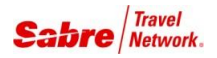

<sup>&</sup>lt;sup>1</sup> Если код города совпадает с кодом аэропорта (FRA, BRU, AMS, LED) – будет показано расстояние от отелей до аэропорта. Если город имеет собственный код (LON, PAR, NYC, MOW) – будет показано расстояние от отелей до центра города.

В зависимости от TJR-настроек РСС вашего агентства, результаты запроса НОТ могут выглядеть по-разному. Используйте один из квалификаторов, указанных ниже, чтобы выводить информацию в нужном вам режиме.

|   |                                         | стандартный<br>экран Shop Hotel | альтернативный<br>экран Shop Hotel |
|---|-----------------------------------------|---------------------------------|------------------------------------|
|   | ключевые различия                       | HOT/*HOT2                       | HOT/*HOT1                          |
| • | количество отелей на одно экране:       | до 7-ми                         | до 14-ти                           |
| • | информация о месторасположении отеля    | :: <b>да</b>                    | -                                  |
| • | информация о специальном сервисе:       | -                               | да                                 |
| • | индикатор Rate Assured, «гарантия цены» | : -                             | да                                 |

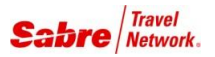

# Уточняющие квалификаторы к формату поиска отелей / HOT Qualifiers

Format Finder: hotfo021 > Formats > Index of Qualifiers

| ./MC                      | <ul> <li>показывать отели только данной гостиничной цепочки</li> </ul>                                                                                   |
|---------------------------|----------------------------------------------------------------------------------------------------|
| MC, CY                    | – указать коды нескольких гостиничных цепочек, максимум 20                                                                                               |
| Некоторые г               | остиничные цепочки объединяются в группы - Hotel Brand Loyalty Groups.                                                                                   |
| Вы можете и               | 1спользовать <b>код группы</b> вместо кода одной гостиничной цепочки, чтобы увидеть предложе                                                             |
| ния от всех о             | этелей, входящих в данную группу.                                                                                                    |
| Коды групп                | можно посмотреть с помощью формата <b>HCL/*</b>                                                                                                    |
| о кажд                    | ая строка с кодами в открывшемся списке – это одна группа                                                                                                |
| о двух                    | 5уквенный код группы в каждой строке один, и он обозначен буквой <b>⊻</b> , например <b>ЕМ⊻</b>                                                          |
| оста)<br>груда            | іьные двухбуквенные коды на этой же строке – это коды гостиничных цепочек, входящих в данную<br>іу, они обозначены буквой <b>N</b> , например <b>MCN</b> |
| <del>І</del> азвание, адр | рес, телефон отеля (Name of Hotel, Address, Post Code, Phone)                                                                                            |
| /N-TOWER                  | – название отеля, 3-10 символов                                                                                                    |
| /A-22 PARK                | LANE – адрес отеля, 2-10 символов                                                                                                    |
| /PH-408013                | ) – номер телефона отеля, 1-11 символов                                                                                                    |
|                           |                                                                                                    |

# Название района города или пригорода (City or Area)

.../СА-LONDON – название города, пригорода или района города, 1-10 символов

#### Расстояние до центра города или аэропорта (Distance, Distance Measure)

| <b>/</b> D-1  | – максимальное расстояние до центра города или аэропорта, в милях или км. |
|---------------|---------------------------------------------------------------------------|
| <b>/DM-KM</b> | <ul> <li>показывать и учитывать расстояния в километрах</li> </ul>        |
| <b>/DM-MI</b> | <ul> <li>показывать и учитывать расстояния в милях</li> </ul>             |

#### Код страны (Country Code)

.../СС-ІТ – код страны (для городов, рассположенных на территории нескольких стран)

#### Код скидки (Corporate Discount Code / Frequent Guest ID)

| <mark>/CD</mark> -9828433 | <ul> <li>применение корпоративной скидки</li> </ul>                          |  |
|---------------------------|------------------------------------------------------------------------------|--|
| <b>/ID-MC3456789</b>      | <ul> <li>применение индивидуальной скидки для частого гостя отеля</li> </ul> |  |

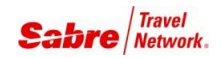

#### .../**RT-NTM4** – минимальное значение рейтинга по системе <u>N</u>orthStar <u>T</u>ravel <u>M</u>edia

Так как общепринятая система классификации отелей по «звездам» не унифицирована для всех стран, она не используется как возможный критерий при поиске отелей. Не смотря на это, в большинстве случаев вы можете найти информацию о количестве «звезд» в текстовом описании отеля.

При поиске отелей в Sabre<sup>®</sup> GDS используется **международный рейтинг NorthStar Travel Media**. Эта компания, существующая на рынке деловых путешествий с 1939 года, публикует информацию об оценке качества обслуживания в отелях по всему миру и является лидером в данной области.

#### Преимущества оценки по рейтингу NorthStar Travel Media:

- унифицированная система оценки для всех отелей по всему миру;
- наличие информации о рейтинге более 50% отелей, имеющихся в Sabre<sup>®</sup> GDS;
- критериями оценки являются результаты осмотра отеля, отзывы гостей, удобство сайта отеля;
- NorthStar не взимает платы с отеля при присвоении рейтинга как результат, результаты оценки максимально объективны и непредвзяты.

#### Рейтинг по системе NorthStar определяется в «коронах» (Crowns):

**5 Crowns** - дорогие и роскошные отели, предлагающие своим гостям высочайшие стандарты проживания и сервиса, обеспечивая при этом наивысший уровень персонального обслуживания. Отели в этой категории являются одними из лучших в мире.

**4 Crowns** – отели выше среднего уровня с некоторыми выдающимися чертами и широким спектром услуг, часто с особенным дизайном и сервисом. Номера и зоны общественного пользования оформлены со вкусом, максимально комфортно, стремясь удовлетворить потребности, как деловых путешественников, так и туристов.

**3 Crowns** – отели, полностью соответствующие всем стандартам гостиничных услуг. Качественные, благоустроенные отели с комфортабельными номерами и общественными зонами. Как правило, предоставляют широкий спектр услуг, удобств и развлечений. Возможно наличие этажа повышенной комфортности.

2 Crowns – отели эконом-класса, с простыми номерами и небольшим набором дополнительных услуг.

**1 Crown** – отели для туристов с ограниченным бюджетом, минимальный набор основных услуг.

#### Валюта, в которой будет отображена стоимость проживания (Currency)

.../**С-EUR** – отобразить цены в валюте

полный списокы кодов валют смотрите с помощью формата DC\*CUR

#### Минимальная/максимальная цена за ночь (Rate)

| <mark>/C-EUR/R-15</mark> 0 | - максимальная цена за одну ночь, «не больше 150€» |
|----------------------------|----------------------------------------------------|
| /C-EUR/R¥100               | - минимальная цена за одну ночь, «не меньше 100€»  |
| /C-EUR/R¥100/R-150         | - диапазон стоимости за ночь, «от 100€ до 150€»    |

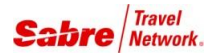

Данный квалификатор позволяет осуществлять поиск отеля по его категории. Вы можете указать до трех желаемых категорий отеля одновременно, перечисляя их через запятую, например:

| HOTLON/7SEP-10SEP2/PT-LUXRY,RSRT,FIRST   | - дорогие, роскошные отели в Лондоне    |
|------------------------------------------|-----------------------------------------|
| HOTMIA/7SEP-10SEP2/ <b>PT-FIRST,CONV</b> | - комфортабельные деловые отели в Маями |
| HOTBER/7SEP-10SEP2/PT-ECON, BNBS         | - самые недорогие отели в Берлине       |

#### Возможные значения:

| APTS  | Apartments                   | индивидуальные апартаменты, квартиры, кон-<br>доминимумы, котеджи, виллы           |
|-------|------------------------------|------------------------------------------------------------------------------------|
| ASTES | All Suites                   | люкс-апартаменты с кухней и/или холодильни-<br>ком, ежедневные услуги горничной    |
| BNBS  | Bed & Breakfast              | очень простые и недорогие отели, хостелы; мо-<br>гут быть общие ванные комнаты     |
| CAST  | Historical, Castle           | исторические особняки, замки, атмосфера про-<br>шлых лет, аутентичность            |
| CONV  | <b>Convention Facilities</b> | конференц-центр на территории отеля или в<br>непосредственнной близости            |
| ECON  | Economy                      | недорогие отели с минимальным набором обя-<br>зательных услуг                      |
| EXTD  | Extended Stay                | отели для проживания более чем на 14 дней;<br>домашняя кухня, услуги горничной     |
| FARM  | Farm, Ranch                  | фермерские дома, ранчо, домашняя кухня,<br>обычно минимальный набор услуг          |
| FIRST | First Class                  | современные, комфортабельные отели; хоро-<br>шее расположение; часто с конф. залом |
| INCL  | Inclusive                    | эксклюзивные отели, не похожие на стандарт-<br>ные варианты размещения             |
| LUXRY | Luxury                       | эксклюзивные, роскошные отели; престижное расположение; высокие стандраты обсл.    |
| MODR  | Moderate                     | отели среднего уровня, простые ухоженные но-<br>мера                               |
| MOTEL | Motel                        | придорожные отели                                                                  |
| RSRT  | Resort, Spa                  | курортные, оздоровительные и спа-отели; все<br>для отдыха, здоровья и развлечений  |

# Пакетные предложения (Package Type)

| <mark>/ PK-W</mark> K | <ul> <li>поиск отелей с пакетным предложением</li> </ul> | «weekend | package» |
|-----------------------|----------------------------------------------------------|----------|----------|
|-----------------------|----------------------------------------------------------|----------|----------|

**НСАРК\*** - полный списко кодов пакетных предложений

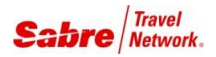

Отель может предоставлять комиссию за бронирование в рамках глобальных комиссионных программ или в рамках собственной комиссионной политики. Информацию о комиссионном вознаграждении можно проверить в подробном описании тарифа (формат HRD), строка «COMMISSION».

Отель имеет возможность регулировать отображение информации о комиссии для каждого агентства индивидуально по номеру IATA-валидатора агентства; в связи с этим, два разных агентства могут видеть разные комиссии для одного и того же тарифа.

#### Поиск отелей, участвующих в комиссионных программах

\_\_\_\_\_

Вы можете использовать дополнительный квалификатор /СМ-... для поиска только тех отелей, которые участвуют в той или иной комиссионной программе. Список кодов комиссионных программ отображается с помощью формата HCACM\*. Вместе с тем, отель может предоставлять комиссию за бронирование, даже если он не является участником той или иной комисионной программы.

.../СМ-Y – отели, участвующие в любой комиссионной программе .../СМ-HC, MI, BW – отели, участвующие в определенных комиссионных программах, макс. 3

#### Отображение информации о комиссии в забронированном HTL-сегменте

Если отель сообщает информацию о комиссионном вознаграждении для агентств в Sabre<sup>®</sup> GDS, то данная информация будет отображена в HTL-сегменте. В подтверждении TripCase для клиента эта информация указана не будет.

В поле **СММ** в HTL-сегменте сообщается, предоставляет ли отель комиссионное вознаграждение:

| /CMN-C  | – отель предоставляет комиссию ( <u>C</u> ommissionable) |
|---------|----------------------------------------------------------|
| /CMN-NC | – отель не предоставляет комиссию (Non-Commissionable)   |

В поле СМТ отель сообщает информацию о комиссии в виде текста, до 30 символов, например:

/CMT-TEN PCT COMM

Если отель, бронируемый через Sabre<sup>®</sup> GDS, участвует в программе **Full Commission Information**, то в дополнительном поле **TAC** вы увидите подробную информацию о предоставляемой отелем комиссии<sup>2</sup>; возможен один из трех вариантов значения этого поля:

| <b>/TAC-16.90</b> | FIXED | - отель сообщает фиксированный размер комиссии за одну ночь |
|-------------------|-------|-------------------------------------------------------------|
| <b>/TAC-10.00</b> | PCT   | – отель сообщает размер комиссии в процентах                |
| /TAC-0.00 N       | IONE  | – отель не предоставляет комиссию за бронирование           |

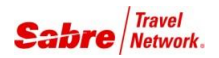

<sup>&</sup>lt;sup>2</sup> Этот функционал должен быть активирован в TJR-настройках агентства; текущие настройки можно проверить форматом **HIP\***, строка TAC COMMISSION IN PNR (ON – функционал TAC включен, OFF – выключен).

### Категория тарифа (Rate Category)

- используйте квалификатор /RC-... для поиска определенных категорий тарифов
- например, при поиске тарифов для пожилых людей, используйте квалификатор /RC-S
- одновременно можно указать до 3-х категорий в одном запросе
- вы может использовать объединяющие категории ALL, TVL и GOV для более широкого поиска
- по умолчанию, если не указывать квалификатор /RC, поиск происходит по категории ALL

| <u> </u>        |                                      |                         | 000CA           | ининощие ка           | cropini                |
|-----------------|--------------------------------------|-------------------------|-----------------|-----------------------|------------------------|
| идн             |                                      |                         | ALL             | TVL                   | GOV                    |
| код и<br>катего | индивидуальные категории             |                         | по<br>умолчанию | для тур.<br>индустрии | правитель-<br>ственные |
| V               | Con <u>v</u> ention                  | в рамках конференций    |                 |                       |                        |
| Т               | Distressed <u>Inventory</u>          | временно сниженный      | +               |                       |                        |
| Μ               | <u>M</u> ilitary, USA                | для военных             |                 |                       | +                      |
| S               | <u>S</u> enior Citizen               | для пожилых             | +               |                       |                        |
| С               | <u>C</u> orporate                    | корпоративный           | +               | +                     | +                      |
| F               | <u>F</u> amily Plan                  | семейный                | +               |                       |                        |
| Ρ               | <u>P</u> romotional/ <u>P</u> ackage | льготный                | +               | +                     | +                      |
| Т               | <u>T</u> ravel Industry              | сотрудн. тур. индустрии |                 | +                     |                        |
| D               | Day                                  | на 1 день, без ночевки  |                 |                       |                        |
| G               | <u>G</u> overnment                   | правительственный       |                 |                       | +                      |
| R               | <u>R</u> ack                         | повышенный              | +               | +                     | +                      |
|                 |                                      |                         |                 |                       |                        |
| Ν               | <b>Negotiated</b>                    | договорные тарифы       |                 |                       |                        |
| Х               | <b>Contracted</b>                    | контрактные тарифы      |                 |                       |                        |
|                 |                                      |                         |                 |                       |                        |

#### объединяющие категории

Z <u>Promo</u> спец. предложения

#### Соответствия минимальных тарифов в Sabre<sup>®</sup> GDS и на сайте отеля (Rate Assured)

- Hotel Rate Assured это гарантия того, что минимальные тарифы, опубликованные в Sabre<sup>®</sup> GDS соответствуют минимальным тарифам, опубликованным отелем на его собственном или на других сайтах.
- Символ «\*» в альтернативном экране НОТ после диапазона стоимости проживания за ночь является индикатором того, что данный отели участвует в программе Hotel Rate Assured.
- Чтобы в результатах поиска были выведены только отели, участвующие в данной программе, используйте квалификатор /\*RA.

...**/\*RA** 

- показать только отели, учавствующие в программе Hotel Rate Assured

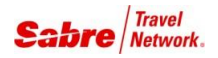

#### Format Finder: hotws032

- вы может осуществлять поиск отелей, предоставляющих определенный сервис или услугу
- одновременно можно указать до трех видов специального сервиса (через запятую)

.../SQ-POOL, PARK - «только отели с бассейном и бесплатной парковкой»

#### Оснащение номеров

- BALC наличие номеров с балконами
- СFEE наличие всего необходимого для чая и кофе в номерах
- MINI наличие мини-бара в номерах
- RMSF наличие сейфа в номерах
- RFRG наличие холодильника в номерах

#### Наличие интернета

- WFRM бесплатный wi-fi в номерах
- WFPS бесплатный wi-fi в местах общего доступа
- WFMR бесплатный wi-fi в переговорных комнатах
- HSPD высокоскоростной интернет в номерах
- DATA в номерах проводной интернет

#### Сервис для деловых путешенственников

- BUSN услуги для деловых путешественников конференц-залы, переговорные комнаты и пр.
- BCTR отель с бизнес-центром
- CONV конференц-зал на территории отеля или в непосредственной близости
- MEET наличие конференц-зала или комнат для переговоров
- LCAL бесплатные звонки на местные номера

#### Сервис для отдыха, развлечений и спорта

- РООL бассейн (закрытый или открытый)
- OUPL открытый бассейн
- INPL закрытый бассейн
- FITN спортивный зал, фитнес в отеле или в пешей доступности
- FSPA полный комплекс СПА-услуг на территории отеля
- GOLF поля для гольфа на территории отеля или на небольшом расстоянии от него
- ВЕСН отель расположен в непосредственной близости от пляжа
- RECR возможности для активного отдыха, в т.ч. гольф, теннис, бассейн и пр.
- TENS теннисный корт на территории отеля или в пешей доступности
- SKIO отель с возможностью въезда на территории на лыжах
- JACZ наличие джакузи в некоторых номера отеля
- CSNO казино на территории отеля

#### Курение в отеле

- SMFR в отеле можно свободно курить
- SMOK есть комнаты для курящих
- NSMK наличие номеров для некурящих

#### Сервис для людей с ограниченными возможностями

- ADAA отель подходит для людей с ограниченными возможностями
- WCHR наличие кресла-коляски в отеле

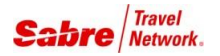

#### Питание

- DINE наличие ресторана в отеле
- КТСИ наличие кухни в некоторых номерах
- ВКЗТ в отеле сервируется завтрак

#### Транспорт и парковка

- SHTL бесплатный маршутное такси в аэропорт
- **PBTR** остановка общественного транспорта вблизи отеля
- РАКК бесплатная парковка

#### Пребывание с детьми и без

- KIDS присмотр за детьми и пр.
- NATV отсутствие телеканалов для взрослых
- ADLT отели только для гостей старше 18 лет

#### Обслуживание в номерах

- RMSV обслуживание в номерах
- RS24 обслуживание в номерах 24 часа в сутки
- ЕХЕС в отеле есть этаж повышенной комфортности с бесплатным дополнительным сервисом

#### Дополнительные услуги

- **PETS** разрешено проживание с домашними животными
- DCLN в отеле предлагаются услуги химчистки или прачечной
- НҮРО наличие комнат для аллергиков

#### Экология

- WATR отель использует систему очистки воды
- ЕСОН отель имеет экологический сертификат

#### Планировка здания

- INTR внутренние переходы для доступа в номера
- **RSTR** ограниченный доступ к номерам

#### Трансфер в аэропорт (Airport transportation or shuttle)

- .../Ат-у наличие услуги трансфера в принципе (<u>Y</u>es)
- .../Ат-н наличие услуги бесплатного трансфера от отеля (<u>H</u>otel Courtesy)

\* в запросе должен быть указан код аэропорта

#### Тип номера (Room type / Bedding type)

#### Список типов номеров: DU\*/HTL/TYPES

| <mark>/bd-</mark> bst | - указать один код типа номера                            |
|-----------------------|-----------------------------------------------------------|
| <b>/bd-MT*,MV*</b>    | - указать два кода, симво «*» обозначает свободный символ |

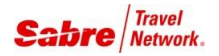

# Изменение запроса НОТ

#### Изменение даты заезда

| HOT¥3 | - изменить дату заезда на более позднюю (3 – количество дней) |
|-------|---------------------------------------------------------------|
| HOT-2 | - изменить дату заезда на более раннюю (2- количество дней)   |

#### Добавление или изменение уточняющих квалификаторов

| HOT/MC             | - уточнить/изменить код предпочитаемой отельной цепочки |
|--------------------|---------------------------------------------------------|
| HOT/N-TOWER        | - уточнить/изменить название отеля                      |
| HOT/A-22 PARK LANE | - уточнить/изменить адрес отеля                         |

...подобным образом можно добавить или изменить все прочие уточняющие квалификаторы.

#### Удаление уточняющих квалификаторов

| HOT/XX   | - удалить все предпочтения по коду гостиничных цепочек |
|----------|--------------------------------------------------------|
| HOT/SQ-X | - удалить уточнения по специальному сервису            |
| HOT/R-X  | - удалить ограничение по минимальной цене за ночь      |
| HOT/R¥X  | - удалить ограничение по максимальной цене за ночь     |

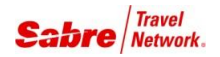

## Поиск отеля по его месторасположению

Format Finder: **hotfo021** > Related > Hotel Search by Geographic Location (Quick Reference) Format Finder: **hotfo021** > Related > Hotels Non-Standard Reference Points (Quick Reference)

Информация о расположении центра каждого города и о других точках локации, для которых определены географические координаты, предоставлена провайдером MAPQUEST (www.mapquest.com).

#### Обзор квалификаторов, используемых для поиска отеля по месторасположению

#### Квалификаторы «Distance/Direction» и «Distance Measure»

-----

- /D-3 поиск отелей на расстоянии до 3 километров или миль от центра города/аэропорта
- /DM-KM учитывать и показывать расстояния в километрах
- **/DM-MI** учитывать и показывать расстояния в милях

#### Квалификатор «Geocoded Hotel Only»

-----

/G – поиск только среди отелей, о которых известно их точное месторасположение

Для множества отелей в Sabre<sup>®</sup> GDS определено их точное географическое положение (широта и долгота). Это позволяет осуществлять максимально точный поиск с учетом их удаленности от центра города, от аэропорта или от определенной достопримечательности.

Внимание! При поиске с данным квалификатором не будет показана информация об отелях, точное географическое положение которых Sabre<sup>®</sup> GDS не известно, даже если эти отели удовлетворяют остальным условиям поиска и в них есть доступные номера.

#### Квалификатор «Sort by Distance»

-----

/G/\*SD – сортировать результаты поиска в порядке удаления их от центра города/аэропорта

Используйте этот квалификатор в сочетании с квалификатором «Geocoded Hotel Only» если хотите, чтобы в первую очередь были показаны отели, расположенные максимально близко к указанному ориентиру.

#### Квалификатор «Location Code»

Если вы хотите, чтобы в результатах поиска были показаны не только отели, месторасположение которых точно известно, но и те отели, которые самостоятельно определили свое местоположение как подходящее для вашего запроса, то вместо квалификатора /G используйте один из четырех вариантов квалификатора Location Code:

- /A отели на расстоянии до 16 км. от центра города или от аэропорта (<u>A</u>irport Area)
- /с отели на расстоянии от 17 до 56 км. от центра города или от аэропорта (<u>C</u>ity)
- /s отели на расстоянии от 57 до 80 км. от центра города или от аэропорта (Suburban)
- /R отели на расстоянии от 81 до 408 км. от центра города или от аэропорта (Resort Area)

#### – В каком случае будет учитываться расстояние от центра города, а в каком – от аэропорта?

- Если в запросе HOT... используется код города, совпадающий с кодом аэропорта (например, LED, ZRH, BER) или используется код аэропорта (например, CDG, LHR, JFK), то при поиске будет учитываться расстояние **от аэропорта**.
- Если в запросе HOT... используется код города, в котором аэропорта имеют самостоятельные коды (например, LON, PAR, NYC), то при поиске будет учитываться расстояние **от центра города**.

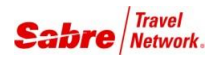

При поиске отелей рядом с аэропортом в запросе НОТ необходимо указать код аэропорта (например: LHR, FCO, JFK) или код города, если он совпадает с кодом аэропорта (например: FRA, BRU, LED). В этом случае точкой отсчета расстояний будет именно аэропорт.

#### Поиск отеля в центре города

При поиске отеля в центре города в запросе НОТ должен быть использован **собственный код города, не совпадающий с кодом аэропорта** (например: LON, PAR, MOW, NYC, MIL). В этом случае точкой отсчета расстояний будет именно центр города.

Если код города совпадает с кодом аэропорта (например – FRA, BRU, LED), то чтобы искать отели с привязкой к центру города, необходимо выбрать в качестве ориентира любую достопримечательность в центре города, и искать отели с помощью соответствующего формата (см. далее).

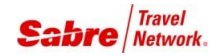

#### При поиске на территории США:

\_\_\_\_\_

1. Получить код штата США:

HCCFLORIDA

2. Открыть список достопримечательностей<sup>3</sup> в этом штате:

HCCFL\*D - используя первую букву в названии достопримечательности, или HCCFL\*DISNEY - используя часть названия достопримечательности

3. Воспользоваться кодом штата и названием достопримечательности для поиска отелей:

#### HOTFL-DISNEYWORLD/20SEP-22SEP1/D-5/DM-KM

- в данном примере буду найдены отели в радиусе 5 км. от Дисней Уорлд во Флориде, США

#### При поиске на территории других стран:

-----

#### 1. Получить код страны:

HCCC/FRANCE

2. Открыть список достопримечательностей<sup>2</sup> в этой стране:

| HCCC/FR*N     | - используя первую букву в названии достопримечательности, или |
|---------------|----------------------------------------------------------------|
| HCCC/FR*NOTRE | - используя часть названия достопримечательности               |

3. Воспользоваться кодом страны и названием достопримечательности для поиска отелей:

HOTC/FR-NOTRE DAME DE PARIS/20SEP-22SEP1/D-1/DM-KM - в данном примере буду найдены отели в радиусе 1 км. от Собора Парижской Богоматери

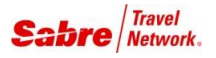

<sup>&</sup>lt;sup>3</sup> Если название достопримечательности помечено ремаркой «Geocoded point», то используя ее можно будет найти только те отели, месторасположение которых точно определено (geocoded). Если название достопримечательности БЕЗ ремарки «Geocoded point», то в результатах будут показаны только те отели, которые сами проассоциировали себя с данной достопримечательностью, и их фактическая близость к данному пункту не гарантирована Sabre® GDS.

Указанные ниже форматы позволяют отобразить список достопримечательностей рядом с выбранным отелем, расстояние до них и направление. Это может помочь вашему клиенту сориентироваться, находится ли бронируемый отель там, где клиент хочет проживать.

| НОС - отобраз                | ИТЕ | все достопримечательности, точное месторасположение которых известно:                                          |
|------------------------------|-----|----------------------------------------------------------------------------------------------------|
| HOG0010715<br>HOG*3<br>HOG¥2 |     | по индивидуальному номеру отеля (Hotel Property Number)<br>по номеру строки в экране HOT<br>по номеру сегмента |
| НОХ - отобрази               | ИТЬ | только те достопримечательности, с которыми себя ассоциирует сам отель:                                        |

- HOX0010715 по индивидуальному номеру отеля (Hotel Property Number)
- **HOX\*3** по номеру строки в экране НОТ
- нох¥2 по номеру сегмента

Ко всем командам, указанным выше можно применить дополнительный квалификатор **/DM–KM** чтобы расстояния до достопримечательностей были отображены в километрах, а не в милях (единица изменения, используемая по умолчанию зависит от TJR-настроек вашего РСС).

#### Поиск отелей по точным географическим координатам (широта и долгота)

| Формат запроса: | НОТСЕОС¥<широта>,<долгота>/<остальные квалификаторы>                                                                         |
|-----------------|----------------------------------------------------------------------------------------------------|
| Пример запроса: | HOTGEOC¥55.7323,37.6397/20SEP-22SEP1/G/*SD/DM-KM                                                                             |
| Примечания:     | - добавьте символ «–» перед значением <i>южной</i> широты;<br>- добавьте символ «–» перед значением <i>западной</i> долготы. |

#### Поиск отелей, расположенных рядом с указанным отелем / Hotels near another specific hotel

Вы можете осуществить поиск ближайших отелей используя индивидуальный номер найденного вами omenя (Hotel Property Number), например, если в нем нет мест.

Формат запроса: HOTGEOP¥<Property Number>/<остальные квалификаторы>

Пример запроса: HOTGEOP¥058377/20SEP-22SEP1/G/\*SD/DM-KM

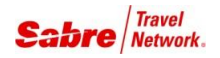

# Шаг 2. Просмотр информации об отеле / Hotel Description (HOD)

- просмотр информации об отеле возможен в двух режимах текстовом и графическом
- текстовой режим удобен для просмотра основных данных об отеле и информ. о ценах
- графический режим используется для просмотра фотографий отеля и карт местности

#### Текстовое описание отеля

#### Просмотр информации об отеле из экрана НОТ

| HOD*12    | - открыть <b>полное описание отеля</b> , «12» — номер строки в экране НОТ |
|-----------|---------------------------------------------------------------------------|
| HOD*12/*R | - открыть только информацию о ценах                                       |
| HOD*12/-R | - открыть только описание отеля, без информации о ценах                   |
| HOD*12/*G | - открыть только информацию о гарантийных обязательствах                  |

\_\_\_\_\_

#### Просмотр информации об отеле по номеру Hotel-сегмента в PNR

| HOD¥3    | - открыть <b>полное описание отеля,</b> «3» – номер hotel-сегмента в PNR |
|----------|--------------------------------------------------------------------------|
| HOD¥3/*R | - открыть только информацию о ценах                                      |
| HOD¥3/-R | - открыть только описание отеля, без информации о ценах                  |
| HOD¥3/*G | - открыть только информацию о гарантийных обязательствах                 |

#### Просмотр информации об отеле по индивидуальному номеру отеля (Property Number)

\_\_\_\_\_

- в Sabre® GDS у каждого отеля есть свой индивидуальный 7-значный номер (Property Number)
- зная это номер, вы можете быстро открыть информацию о данном отеле, в т.ч. о наличии мест

| - открыть описание отеля                             |
|------------------------------------------------------|
| - открыть описание отеля + информацию о наличии мест |
| - открыть информацию о гарантийных обязательствах    |
|                                                      |

| HOD*     | - заново вывести информацию об отеле на экран                                       |
|----------|-------------------------------------------------------------------------------------|
| HOD*M    | - вывести на экран большее количество тарифов, чем отображается в основном описании |
| HOD*EUR  | - заново вывести информацию об отеле на экран <b>с ценами в указанной валюте</b>    |
| HOD*AL2  | - посмотреть альтернативный вариант размещения, если он был предложен               |
| HOD HELP | - <b>функция справки</b> , дополнительная информация по формату HOD                 |
|          |                                                                                     |

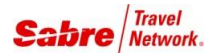

#### Быстрый поиск нужной информации в текстовом описании отеля с помощью формата MD/...

- описание отеля обычно содержит большой объем текстовой информации
- вы можете использовать формат MD/(ключевое слово или фраза) для быстрого поиска
- данный формат позволяет найт ключевое слово или фразу только ниже по тексту
- предварительно наберите формат HOD\* чтобы начать поиск с первых строк описания отеля

| MD/(слово или фраза) | - найти в тексте информацию по ключевому слову или фразе          |
|----------------------|-------------------------------------------------------------------|
| MD/AWARD             | - найти в тексте упоминание о количестве звезд или рейтинге отеле |
| MD/CHECK IN          | - найти в тексте упоминание о стандартном времени заезда          |
| MD/CHILD             | - найти в тексте упоминание об условиях проживания с детьми       |
| MD/PROPERTY TYPE     | - найти в тексте описание категории отеля                         |
| MD/YEAR BUILT        | - найти в тексте информацию о годе постройки                      |
| MD/YEAR REMODELED    | - найти в тексте информацию о годе последней реконструкции        |
| MD/MEETING           | - найти в тексте информацию о наличии комнат для переговоров      |
| MD/ROOM DESCRIPTION  | - найти в тексте описание типов комнат и их количества            |
| MD/LOCATION          | - найти в тексте информацию о месторасположении отеля             |
| MD/ATTRACTIONS       | - найти в тексте информацию о ближайших достопримечательностях    |

#### Фотографии отеля и карты местности

- используя **графический режим**, вы можете увидет **фотографии отеля** и **карту местности** с информацией о расположении отеля в дополнении к текстовому описанию отеля
- **для перехода** в графический режим описания отеля, кликните курсором мыши по названию отеля в экране HOT или в экране HRD

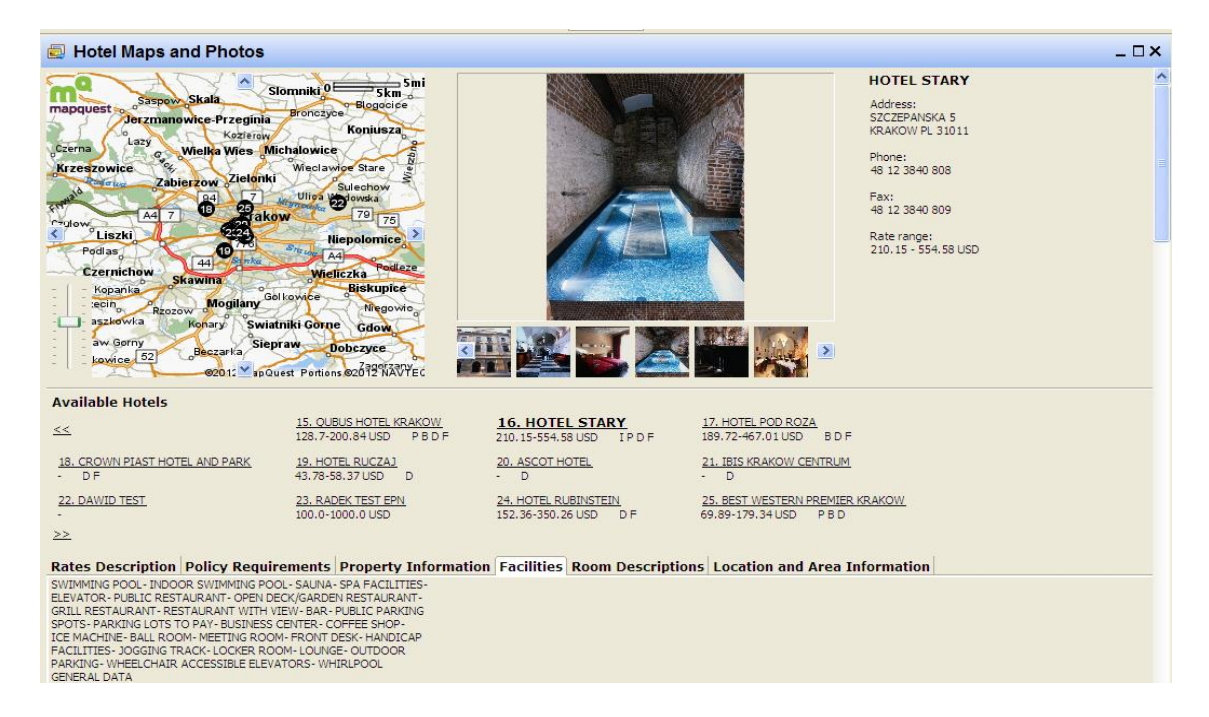

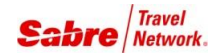

# Шаг 3. Просмотр информации о тарифе / Hotel Rate Description

Format Finder: hotfo005

#### Стандартное содержание описания тарифа

-----

- название тарифа, например «Corporate Rate» или «Rack Rate»
- стоимость проживания (общая стоимость «Total Price», или стоимость за ночь)
- информация о налогах и сборах (Taxes And Surcharges)
- включен ли завтрак (Breakfast)
- правила аннуляции и сроки наступления штрафных санкций (Cancellation)
- размер комиссии, предоставляемой агентству (Commission)
- возможность и стоимость размещения для еще одного гостя (Extra Person)
- возможность и стоимость установки дополнительного спального места (Rollaway)
- возможность и стоимость размещения люльки для младенца (Crib Charge)
- прочая дополнительная информация

Формат для просмотра описания тарифа у отелей, работающих в режиме Direct Connect Availability:

| HRD*3     | - открыть описание тарифа, «З» — номер строки в экране НОD |
|-----------|------------------------------------------------------------|
| HRD*3*EUR | - открыть описание тарифа с ценами в указанной валюте      |
| HRD*      | - повторно вывести на экран информацию о тарифе            |

| Формат для просмотра описания тарифа у с | отелей, работающих в режиме <b>non-DCA</b> : |
|------------------------------------------|----------------------------------------------|
|------------------------------------------|----------------------------------------------|

| HRD*COR     | - открыть описание тарифа, «COR» – код тарифа                |
|-------------|--------------------------------------------------------------|
| HRD*COR*EUR | - открыть описание тарифа с ценами в указанной валюте        |
| HRD**       | - просмотр и дешифрофка всех кодов тарифов для данного отеля |

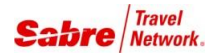

# Обязательные элементы бронирования (PNR)

PNR – Passenger Name Record

Имя пассажира (гостя)

Добавление имени в PNR: - PETROV/IVAN MR

Просмотр: \*N

Удаление: -<номер пассажира>¤ -1.1¤

#### Поле контакта (телефон)

Отель не видит номера телефонов, введенных через «9». Данная информация вводится только для внутреннего использования сотрудниками агентства. Отель видит номер телефона агентства, который внесен в TJR см. W/TA\*(код PCC).

## **Добавление телефона:** 9007–495–1234567–А – телефон агентства 9007–915–1234567–М – моб. телефон гостя

Просмотр: \*Р9

Удаление: 9<номер строки>¤ 91¤

#### Адрес агентства

#### Добавление адреса агентства в PNR:

₩-<название агентства>¥<улица, дом>¥<город и почтовый индекс>
 ₩-SABRE TRAVEL¥TRUBNAYA STR. 12¥MOSCOW 107045

Просмотр:

\*PAD

#### Удаление:

W-¤

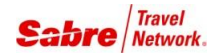

### Референция (подпись)

#### Добавление подписи:

6<свободный текст> 6BOOKING MADE BY GUEST

#### Просмотр:

\*P6

#### Отображение всех элементов бронирования

\*A

#### Добавление ремарок агента

Добавление исторических ремарок (не видны пассажиру и отелю):

**5H**-<свободный текст> **5H-BOOKING FOR VISA** 

Просмотр:

\*P5

#### Удаление:

5<номер строки>¤ 51¤

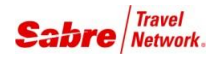

# Шаг 4. Бронирование номера / Sell Hotel

- поле имени пассажира должно быть добавлено в PNR до момента бронирования номера
- большинство отелей тербуют наличия информации с адресом агентства в бронировании
- некоторые отели не дают возможность забронировать номер без просмотра информ. о тарифе
- в связи с этим предварительно ознакомьтесь с условиями бронирования данного тарифа (HRD)
- обычно при бронировании номера требуется внести информацию о гарантии или депозите

#### Базовый формат бронирования номера из экрана HOD или из HRD

Внимание! Непосредственно перед набором формата бронирования номера в отеле, необходимо обязательно открыть описание тарифа Hotel Rate Display – только в этом случае информация из описания тарифа будет перенесена в бронирование и её просмотр будет в дальнейшем возможен с помощью формата Segment Details.

ОН<кол-во номеров>¥<номер строки с выбранной стоимостью>

**0H1¥3** 

# Бронирование с использованием данных о банковской карте для гарантии заезда или для внесения депозита.

- отель может заблокировать определенную сумму на карте в качестве гарантии заезда
- оплата проживания может быть произведена в отеле по другой карте или наличными
- при указании карты для внесения депозита с нее будет снята полная стоимость проживания
- более подробно об условиях гарантии/депозита см. в описании тарифа (HRD)
- Внимание! Крайне важно, чтобы данные о банковской карте были введены корректно, т.к. в случае предоставления некоректных данных может произойти отказ в бронировании на стороне системы бронирования отеля без информирования об отказе на стороне Sabre<sup>®</sup> GDS.

#### Бронирование с гарантией заезда по банковской карте:

Он<количество номеров>¥<номер строки с выбранной стоимостью>/№-< номер пассажира, на имя которого производится бронирование>/G<код карты><номер карты>EXP\_<месяц окончания действия>\_<год окончания действия>-<фамилия держателя карты>

0H1¥3/NM-1.1/GVI000000000000000EXP\_12\_18-PETROV

#### Бронирование с внесением депозита по банковской карте:

**Он**<количество номеров>¥<номер строки с выбранной стоимостью>/№–< номер пассажира, на имя которого производится бронирование>/GDPST<код карты><номер карты>EXP\_<месяц окончания действия>\_<год окончания действия>-<фамилия держателя карты>

#### 0H1¥2/NM-1.1/GDPSTVI0000000000000000EXP\_12\_18-PETROV

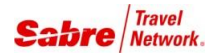

#### Format Finder: hotfo001 > Formats > Guarantee и Deposit

В некоторых случаях, в качестве гарантии/депозита могут быть использованы:

- IATA или ARC номер агентства
- имя и адрес агентства
- имя и адрес компании-клиента
- специальный корпоративный номер компании клиента
- имя и адрес клиента

Политику отелей относительно способов гарантии заезда и внесения депозита смотрите в описании отеля (HOD/HRD) и на информационных страницах гостиничных цепочек (DRS).

#### Ошибка в случае отсутствия необходимых данных в PNR на момент бронирования

- Поле имени пассажира и адрес агентства должны быть представлены в PNR до бронирования.
- Если эта информация отсутствует в бронировании в момент продажи, то на экране отражается сообщение об ошибке: \*\* DIRECT CONNECT NOT PROCESSED \*\*
- Введите необходимую информацию (имя и/или адрес) и перешлите запрос повторно с помощью команды ORCF<номер hotel-cerмeнта>

#### Бронирование номера. Дополнительные поля.

Если кроме указания номера карты для гарантии/депозита вы также используете другие поля (см. ниже), то поле с номером карты должно находиться в конце вашего запроса. Исключением является поле /SI-, которое необходимо указывать в самом конце, после поля с номером карты.

| /NM-2.1                                   | - указат      | ъ номер пассажира, на имя которого производится бронирование (Name) <sup>4</sup>                                                                                                    |
|-------------------------------------------|---------------|----------------------------------------------------------------------------------------------------|
| /CR-1                                     | - запро       | сить <b>детскую кроватку</b> (Child's Crib)                                                                                                    |
| /EX-1                                     | - запро       | сить <b>размещение еще одного гостя</b> в том же номере (Extra Person)                                                                                                    |
| /EX-1/RA-1                                | - запро       | сить размещение еще одного гостя + дополнит. кровать (Rollaway Bed)                                                                                                    |
| /ARR-1900 \$                              | SU223         | - указать <b>время прилета</b> и номер рейса (Arrival Time)                                                                                                    |
| /DEP-1800 S                               | SU332         | - указать <b>время вылета</b> и номер рейса (Departure Time)                                                                                                    |
| /CD-9828433<br>/ID-MC34567<br>/FT-UA12345 | 3<br>7<br>567 | - добавить номер корпоративной скидки (Corporate Discount Code)<br>- добавить <b>номер частого гостя отеля</b> (Frequent Guest ID), <i>MC</i> - код цепочки<br>- добавить номер часто летающего пассажира a/к (Airline Frequent Flyer) |
| <mark>/SI-</mark> SEA VIE                 | ΞW            | - <b>доп. информация для отеля</b> , свободный текст (Supplemental Information)                                                                                                    |

# Sabre не может гарантировать, что отель предоставит запрошенный дополнительный сервис – свяжитесь с представителем отеля для подтверждения!

<sup>&</sup>lt;sup>4</sup> По умолчанию, т.е. в случае, если данный параметр не указан, отель увидит имя первого пассажира (1.1) в качестве имени гостя.

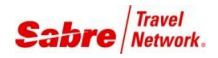

#### Просмотр информации о забронированном hotel-cerменте

- \*1 отобразить весь маршрут целиком, включая авиа-сегменты
- \*IH отобразить только отельные сегменты в маршруте
- \*IHB проверить, через какой тип доступа был забронирован hotel-сегмент (DCA/non-DCA)
- \*НІН отобразить историческую часть бронирования, касающуюся только отельных сегментов

```
HHL HL HK1 CDG IN20SEP J-OUT25SEP
                                               5NT
                                                       35261 HILTON PARI
1
S LA DEF 1A0ALV6 -2/RR285.00EUR/CMN-C/CMT-AGENT COMMISSION 8.00
 PERCENT/AGT92220133/GVI000000000000000EXP 12 18-PETROV/ID-MC34
567/NM-PETROV IVAN MR/RA0.00-1/EX40.00-1/CR0.00-1/C04P/SI-LATE
ARRIVAL-CF-56293872
      1
  .
                                  - номер сегмента
      HHL
                                  - тип сегмента
  .
      HL
                                  - код гостиничной цепочки
      HK1
                                  - статус сегмента и количество забронированных номеров
  •
      CDG
                                  - код аэропорта, с которым ассоциирует себя отель
  .
  .
      IN20SEP J
                                  - дата начала проживания и код дня недели
  •
      -OUT25SEP
                                  - дата окончания проживания
      5NT
                                  - количество ночей
      35261
                                  - индивидуальный номер отеля в Sabre GDS (Property Number)
  .
      HILTON PARIS LA DEF
                                  - название отеля
  .
      1A0ALV6
                                  - код тарифа (Product Rate Code)
  .
      -2
                                  - заявленное при бронировании количество взрослых в номере
  .
      /RR285.00EUR
                                  - стоимость проживания за ночь
      /CMN-C/CMT-AGE...
                                  - информация о комиссии (см. стр 8)
      /AGT92220133
                                  - номер ІАТА агентства
  .
      /GVI0000...
                                  - информация о банковской карте
  .
      /ID-MC34567
                                  - номер частого гостя отеля
  •
      /NM-PETROV IVAN MR
                                  - имя гостя, на которого бронируется проживание
      /RA0.00-1
                                  - запрошена доп. кровать, стоимость услуги и количество
      /EX40.00-1
                                  - запрошено проживание доп. гостя, стоимость услуги и количество
  •
      /CR0.00-1
                                  - запрошена детская люлька, стоимость услуги и количество
  •
      /C04P
                                  - код аннуляции (см. подробнее на стр. 29)
  .
                                  - поле дополнительной информации для отеля
      /SI-LATE ARRIVAL
  .
      -CF-56293872
                                  - номер подтверждения (см. подробнее ниже)
```

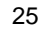

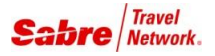

#### Номер подтверждения в системе бронирования отеля / Confirmation Number

- в момент бронирования система отеля должна присвоит номер подтверждения hotel-сегменту
- номер подтверждения появляется в поле **СF**-..... в конце hotel-сегмента
- используйте этот номер подтверждения, контактируя с отелем относительно данной брони
- В некоторых случаях отель, вместе с номером подтверждения, сообщает в Sabre GDS дополнительную информацию. Эта информация появляется в виде OSI-элементов и может быть просмотрена с помощью формата \*P4. Эта информация также будет отображена в подтверждении бронирования для клиента.

Пример OSI-элементов (D = Description Field, C = Cancellation Policy):

```
*P4 GENERAL FACTS
1.OSI KI HHL 24025 D1KEAR D EARLY BOOKER-BUFFET BREAKFAST
2.OSI KI HHL 24025 D1KEAR C RESERVATION CANNOT BE CANCELED
2.OSI KI HHL 24025 D1KEAR D PARK VIEW ROOM/KING BED/PARK V
4.OSI KI HHL 24025 D1KEAR D 22 SQM/BALCONY/NO EXTRA BED AL
```

Что делать, если номер подтверждения небыл получен в течении 48 часов с момента бронирования?

- Свяжитесь с отелем для подтверждения бронирования.
- Не осуществляйте никаких манипуляций с отельным сегментом до выяснения обстоятельств.
- Если отелем небыл получен запрос из Sabre GDS на создание бронирования, аннулируйте искомый сегмент и забронируйте альтернативную опцию.
- Если представитель отеля подтвердил, что бронирование появилось в их системе, но номер подтверждения так и не появился в отельном сегменте, уточните у представителя отеля номер подтверждения и внесите данную информацию в бронирование в виде исторической ремарки, при этом обязательно укажите имя и фамилию представителя отеля, подтвердившего бронирование, например:

5H-HILTON INTERNATIONAL/JANE DOE/VERIFIED CF-24562908YA B1 - 18MAY

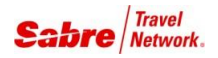

# Закрепление PNR, поиск и просмотр информации в нем

#### Форматы для закрепления и для отмены

- E закрепить бронирование и закрыть его (End)
- **ER** закрепить бронирование и продолжить с ним работу (End & Retrieve)
- I отменить все изменения и закрыть бронирование (Ignore) \*
- **IR** отменить все изменения и продолжить работу с PNR (Ignore & Retrieve) \*

#### Поиск и открытие бронирования

#### Открытие бронирования по номеру PNR

- **\***<номер бронирования>
- \*BBWBXJ

#### Поиск бронирования по фамилии гостя

- **\*¥-**<фамилия>
- \*¥-PETROV
- \*¥-PETROV/IVAN
- \*1 открыть по номеру из списка

#### Просмотр информации о забронированном hotel-cerменте

- \*1 отобразить весь маршрут целиком, включая авиа-сегменты
- \*IH отобразить только отельные сегменты в маршруте
- \*IHB проверить, через какой тип доступа был забронирован hotel-сегмент (DCA/non-DCA)
- \*НІН отобразить историческую часть бронирования, касающуюся только отельных сегментов
- \*А отобразить все элементы бронирования одновременно

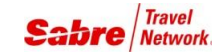

# Образец подтверждения, получаемого клиентом

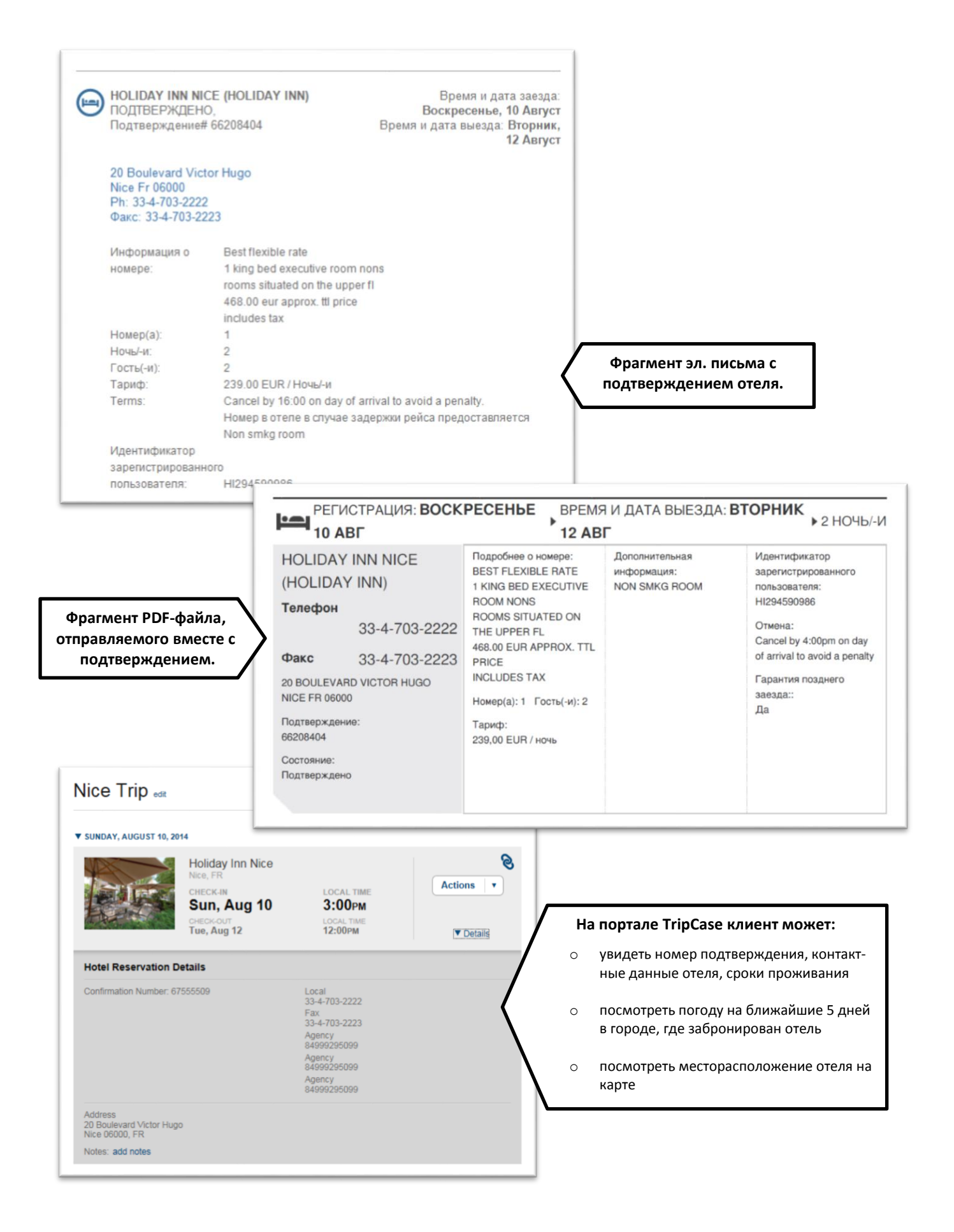

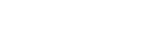

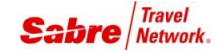

28

# Полный алгоритм бронирования отеля в Sabre GDS.

#### 1. Прежде чем начать поиск отеля – уточните данные у клиента:

- о город и даты размещения;
- о количество номеров;
- о количество гостей;
- о пожелания по месторасположению отеля и по наличию специального сервиса;
- о убедитесь в готовности предоставить данные банковской карты для гарантии заезда.

#### 2. Если необходимо, получите коды, которые вам потребуются в запросе поиска отелей (см. стр. 4).

#### 3. Найдите подходящий отель для клиента – формат НОТ:

- пример: HOTPAR/20DEC-22DEC2/C-EUR/R-200/D-3/DM-KM/RT-NTM3/SQ-POOL, WFRM
- о поиск отеля по коду города или коду аэропорта подробнее на стр. 4, а также на стр. 14-15
- о поиск отеля по названию достопримечательности подробнее на стр. 16
- о поиск отеля по адресу или названию отеля подробнее на стр. 6
- о поиск отеля по координатам (широта и долгота) подробнее на стр. 17
- о поиск отеля расположенного рядом с указанным отелем подробнее на стр. 17
- о используйте квалификаторы для уточнения запроса подробнее на стр. 6-12

#### 4. Посмотрите описание отеля – формат HOD:

- пример: **HOD\*3**
- о текстовое описание подробнее на стр. 18-19
- о фотографии отеля и карты местности подробнее на стр. 19
- о список достопримечательностей рядом с отелем подробнее на стр. 17

#### 5. Посмотрите описание тарифа – формат HRD:

- пример: HRD\*2
- о ключевые моменты, на которые стоит обратить внимание подробнее на стр. 20

#### 6. Когда клиент выберет подходящий отель и тариф – запросите данные банковской карты:

- о тип и номер карты (например, Visa 4246 ...);
- о срок окончания действия (например, март 2016);
- о имя владельца банковской карты;
- все эти данные клиент може указать в документе, подтверждающем ваше право использовать его карту для бронирования проживания в отеле (SOF Signature on File).

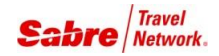

**7.** Внесите в бронирование обязательные элементы – имя гостя, конт. телефоны, адрес агентства, референцию (см. подробнее про форматы ввода на стр. 19-20).

пример: -PETROV/IVAN MR 9007-495-1234567-А 9007-915-1234567-М W-TRAVEL AGENCY¥TVERSKAYA STR. 11¥MOSCOW 112233 6BOOKING MADE BY GUEST REQUEST

8. Повторно откройте описание тарифа непосредственно перед набором команды бронирования. Это обеспечит перенос информации из описания тарифа в элемент Service Details.

```
пример: HRD*2
```

#### 9. Забронируйте номер – формат ОН:

```
пример: 0H1¥2/NM-1.1/GVI4226000000000000EXP_03_16-РЕТКОV
```

- подробнее на стр. 23-25
- внимательно ознакомтесь с ответом системы на запрос бронирования
- Внимание! Штрафные санкции начитают действовать еще до закрепления PNR!
- 10. Закрепите бронирование формат ER.
  - убедитесь, что статус сегмента «НК» (подвтерждено) и что в конце сегмента появился номер подтверждения со стороны отеля - подробнее на стр. 26
- **11.** Отправьте клиенту подтверждение на электронную почту с помощью инструмента «Документы и передача сообщений» (комбинация клавиш Ctrl + L).
- 12. Закройте бронирование формат I.

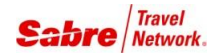

# Модификация забронированных сегментов / Hotel Modification (HOM)

- вы можете вносить изменения в hotel-сегмент как до закрепления PNR, так и после
- изменение указанных ниже полей может повлечь за собой изменение стоимости проживания:
  - о имя гостя
  - о дата заезда / дата окончания проживания
  - о тип номера / количество человек в номере
  - о количество номеров
- изменение даты не могут комбинироваться с изменением типа номера/тарифа
- доп. подсказки по фукнционалу НОМ можно посмотреть с помощью формата НОМНЕ LP

#### Изменение даты начала и/или окончания проживания (Date)

HOM<номер сегмента>D/<новые даты проживания> HOM3D/05MAR-10MAR

- при попытке изменить даты пребывания система запрашивает наличие мест на весь срок пребывания

   не только на новые даты, но и на те, на которые бронирование уже существует; если по тому же тарифу номеров хотя бы на одну из этих дат нет, то изменение дат пребывания произвести не удастся; в этом случае необходимо связаться с отелем для изменения дат проживания напрямую
- изменения можно вносить как до закрепления PNR, так и после
- изменение дат может повлечь за собой изменение стоимости проживания
- изменение дат нельзя комбинировать с изменением типа номера/тарифа
- если гость уже заехал, и требуется изменить дату окончания проживания, то в качестве даты начала проживания необходимо указать текущую дату
- если при изменении дат проживания вы получили статус «ОХ» следуйте инструкции в Format Finder: hotfo058> Formats > Processing OX Status for Hotels

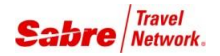

#### Изменение номера/тарифа/количества гостей (Room/Rate information)

Format Finder: hotfo058 > Formats > Guidelines – Modify a Hotel Room Code

Тип формата, используемый для изменения тарифа, зависит от типа доступа к ресурсам отеля – **DCA** (Direct Connect Availability) или **non-DCA**.

#### Шаг 1. Определить способ продажи тарифа (DCA или non-DCA):

\_\_\_\_\_

- откройте бронирование и наберите формат \*IHB
- если вы увидите сообщение «Segment originally sold from Direct Connect Availability», это значит, что тариф был продан через DCA
- если этого сообщения нет, то тариф был продан через non-DCA

Шаг 2. Открыть информацию о тарифе, определить его код (код указан сразу после стоимости проживания за ночь).

HOD<Property Number отеля>/<даты проживания><количество взрослых в номере> HOD0001195/7SEP-10SEP2

HRD<номер строки с выбранным тарифом> HRD4

Шаг 3. Изменить сегмент, формат зависит способа продажи тарифа (см. Шаг 1)

\_\_\_\_\_

– для тарифов, проданых через DCA:
HOM<номер сегмента>R/PR-<кол-во номеров><код тарифа>-<кол-во взрослых>
HOM3R/PR-1B1QRA5-1

- для тарифов, проданых через non-DCA: HOM<номер сегмента>R/<кол-во номеров><тип номера><код тарифа>-<кол-во взрослых> HOM3R/1B2DRAC-1

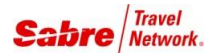

#### Добавление/изменение дополнительных квалификаторов/запросов (Optional Fields)

#### Format Finder: hotfo058 > Formats > Modify Optional Fields

В примерах ниже «3» - это номер изменяемого hotel-сегмента в PNR.

HOM30/GVI000000000000000EXP\_05\_15-РЕТКОУ - изменить данные банковской карты

| HOM30/ARR-1900 SU555<br>HOM30/CR-1<br>HOM30/CD-9828422 | - добавить/изменить время прилета и номер рейса<br>- добавить/изменить запрос на детскую кроватку<br>- добавить/изменить номер корпоративной скидки |
|--------------------------------------------------------|----------------------------------------------------------------------------------------------------|
| $HOM_{30}/DEP-1800$ SU556                              | - лобавить/изменить время вылета и номер рейса                                                                                                    |
| HOM30/EX-2                                             | - добавить/изменить запрос на размещение доп. гостя в номере                                                                                        |
| HOM30/FT-UA7777777                                     | - добавить/изменить номер часто летающего пассажира а/к                                                                                             |
| HOM30/ID-MC1111111                                     | - добавить/изменить номер частого гостя отеля                                                                                                    |
| HOM30/NM-2.1                                           | - добавить/изменить номер пассажира, на которого заброн. номер                                                                                      |
| HOM30/RA-1                                             | - добавить/изменить запрос на дополнительную кровать в номере                                                                                       |
| HOM30/W                                                | - запросить письменное подтверждение от отеля                                                                                                    |
| HOM30/SI-NSMKG ROOM                                    | - добавить/изменить дополнительную информацию для отеля                                                                                             |

#### Удаление дополнительных квалификаторов/запросов (Delete Optional Fields)

Format Finder: hotfo058 > Formats > Modify Optional Fields

- поле гарантии/депозита можно изменить, но нельзя удалить
- все остальные поля с дополнительной информацией можно удалить

В примерах ниже «2» - это номер изменяемого hotel-сегмента в PNR.

| HOM2X/ARR- | - удалить время прилета и номер рейса                         |
|------------|---------------------------------------------------------------|
| HOM2X/CR-  | - отменить запрос на детскую кроватку                         |
| HOM2X/CD-  | - удалить номер корпоративной скидки                          |
| HOM2X/DEP- | - удалить время вылета и номер рейса                          |
| HOM2X/EX-  | - отменить запрос на размещение доп. гостя в номере           |
| HOM2X/FT-  | - удалить номер часто летающего пассажира авиакомпании        |
| HOM2X/ID-  | - удалить номер частого гостя отеля                           |
| HOM2X/NM-  | - удалить номер пассажира, на имя которого производится бронь |
| HOM2X/RA-  | - отменить запрос на дополнительную кровать в номере          |
| HOM2X/W    | - отменить запрос на письменное подтверждение от отеля        |
| HOM2X/SI-  | - добавить/изменить дополнительную информацию для отеля       |
|            |                                                               |

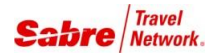

# Аннуляция отельного сегмента

#### Коданнуляции / Cancellation Code

- код аннуляции сообщает, в какой момент начинают действовать штрафные санкции при отмене бронирования
- в описании тарифа этот код отображается справа от стоимости за ночь, после обозначения «гарантия/депозит»
- в уже забронированном отельном сегменте этот код отображается перед полем /SI-
- информация о сроках наступления штрафных санкций автоматически появится в подтверждение для клиента в расшифрованом виде

| Код | Описание                             | «штарфные санкции начинают действовать                |
|-----|--------------------------------------|-------------------------------------------------------|
| 11A | время в формате am/pm, до полудня    | при аннуляции позднее 11:00»                          |
| 11P | время в формате am/pm, после полудня | при аннуляции позднее 23:00»                          |
| 181 | время в 24-часовом формате           | при аннуляции позднее 18:00»                          |
| 24H | количество часов до времени заезда   | при аннуляции позднее чем за 24 часа до заезда»       |
| 14D | - количество дней до даты заезда     | при аннуляции позднее чем за 14 дней до даты заезда»  |
| 2W  | - количество недель до даты заезда   | при аннуляции позднее чем за 14 дней до даты заезда»  |
| 2M  | - количество месяцев до даты заезда  | при аннуляции позднее чем за 2 месяца до даты заезда» |
| NOR | - тариф является не возвратным       |                                                       |

#### Форматы команд для удаления отельных сегментов

- \*ІН отобразить только отельные сегменты маршрута (рекомендуется перед удалением)
- x2 удалить отельный сегмент
- х2-3 удалить несколько отельных сегментов
- **ХІН** удалить все отельные сегменты в бронировании
- \*Р4 проверить наличие номера аннуляции

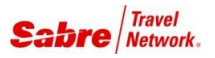

#### Политика отеля относительно аннуляции бронирований / Hotel Cancellation Policy

- в обязанности агентсва входит информирование клиента о правилах аннуляции бронирования отеля
- номер аннуляции (cancellation number) это подтверждение того, что отель получил и подтвердил ваш запрос на аннуляцию бронирования
- номер аннуляции появляется в бронировании в виде OSI-элемента и просматривается командой \*Р4
- если вы не получили номер аннуляции, обязательно свяжитесь с отелем для подтверждения аннуляции
- если вы забронировали номер в отеле с типом доступа non-DCA и еще до момента закрепления бронирования проигнорировали его, то штрафные санкции не будут применены, т.к. ваш запрос не успел пройти обработку в системе бронирования отеля; если же это был отель с типом доступа DCA, то отель может применить штрафные санкции в связи с тем, что бронирование успевает пройти обработку и получить статус аннуляции в системе бронирования отеля
- если вы забронировали отельный сегмент и не получили на него номер подтверждения, затем создали дубликат этого сегмента на который в итоге смогли получить подтверждение, то при последующей аннуляции первого сегмента вы сделаете второй сегмент недействительным

#### Номер аннуляции в системе бронирования отеля / Cancellation Number

- в момент отмены hotel-сегмента система отеля должна сообщить номер аннуляции
- этот номер должен появиться в PNR (формат просмотра \*P4)
- если после удаления hotel-сегмента вы не получили номер аннуляции свяжитесь с отелем!
- если аннуляция hotel-сегмента произошла после момента наступления штрафных санкций, номер аннуляции может не появится в бронировании

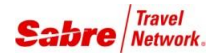

# Контрактные тарифы и Договорные тарифы / Contracted Rates & Negotiated Rates

• Контрактные тарифы areнтств (contracted rates) – это специальные тарифы, предоставленные отелем или цепочкой отелей определенному areнтству или объединению areнтств. Такие тарифы могут быть использованы всеми клиентами данного areнтства. Данный тип тарифов обозначается категорией «**X**».

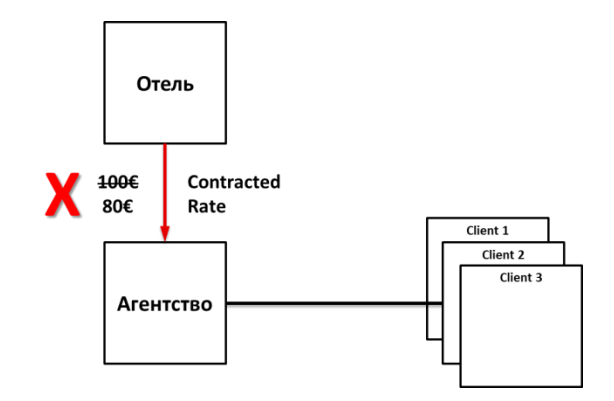

• Договорные клиентские тарифы (negotiated rates) – это специальные тарифы, предоставленные отелем или цепочкой отелей для их корпоративного клиента. Агентство может бронировать такие тарифы <u>только</u> <u>для сотрудников этой компании</u>. Данный тип тарифов обозначается категорией «**N**».

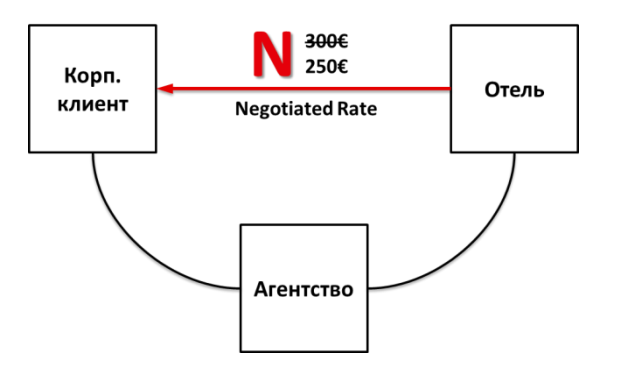

Агентству необходимо договориться с отелем/гостиничной цепочкой об использовании подобных тарифов. Затем данные тарифы загружаются Sabre<sup>®</sup> GDS описанным ниже способом, после чего они становятся доступными для просмотра и бронирования.

Для работы с контарктными и договорными тарифными программами отелей рекомендуется использовать графический интерфейс Sabre Hotel Program Manager. Подробную информацию о работе этого функионала можно найти в Format Finder, индекс страницы hotov070.

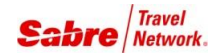

#### 1. Агентство получает от отеля код тарифа – Rate Access Code.

Обычно сообщение с данным кодом приходит в очередь «S» супервайзера.

#### 2. Супервайзер агентства создает идентификационный код клиента – Client ID.

Этот код агенты будет использовать для бронирования номеров по специальному тарифу.

Он должен начинаться с буквенного символа и может иметь цифровые символы. Он не обязательно должен соответствовать коду тарифа (Rate Access Code), назначенному цепочкой отелей. Это позволяет создать единый код для одного клиента, позволяющий одновременно использовать разные коды договорных тарифов от разных гостиничных цепочек. Для создания кода используется **HIC-таблица** (Agency's Hotel Viewership Table).

- а) Вписаться в систему в качестве супервайзера: SI9
- b) Отобразить текущее состояние HIC-таблицы: HIC\*ALL

#### с) Создать новый идентификационный код клиента (Client ID), требуется KEYWORD VMUPDT:

HIC¥<новый Client ID>-<описание>/<категория тарифа: N или X> HIC¥BEE-BEELINE EMPLOYEES ONLY/N

| HIC*ALL«<br>AGENCY - 02BA - OMEGA TRAVEL AGENCY |                        |         |          |  |  |
|-------------------------------------------------|------------------------|---------|----------|--|--|
| CLIENT                                          | CLIENT IDENTIFICATION  | VIEWSHP | CATEGORY |  |  |
| CODE                                            | CODE DESCRIPTION       | CONTROL | CODE     |  |  |
|                                                 |                        |         |          |  |  |
| BEE                                             | BEELINE EMPLOYEES ONLY |         | N        |  |  |
| GPR                                             | GASPROM EMPLOYEES ONLY | OGGG    | N        |  |  |
| IKE                                             | IKEA EMPLOYEES ONLY    |         | N        |  |  |
| MNG                                             | MANGO EMPLOYEES ONLY   |         | N        |  |  |
| OMG                                             | OMEGA ALL CLIENTS      |         | х        |  |  |
| PPS                                             | PEPSI EMPLOYEES ONLY   |         | N        |  |  |
| NO MORE                                         |                        |         |          |  |  |

#### 3. Супервайзер агентства «связывает» Client ID и Rate Access Code.

Только после этого Client ID можно будет использовать для бронирования номеров по специальному тарифу. Данное действие должно быть выполнено для каждой цепочки отелей, гарантирующей просмотр информации для данного кода тарифа. Для «связывания» Client ID и Rate Access Code используется **HST-таблица** (Hotel Translation Table).

#### a) Отобразить коды тарифов, уже привязанные к данному Client ID, требуется KEYWORD VMVIEW: HST<Client ID>\*

HSTBEE\*

b) Обновить данные в HST-таблице агентства (Hotel Translation Table), требуется KEYWORD VMUPDT:

**HST**<Client ID>¥<код отельной цепочки>−<Rate Access Code> HSTBEE¥MC−BLN

| HSTBEE*«<br>HST DISPLAY | CLIENT ID CODE - BEE |  |
|-------------------------|----------------------|--|
| CHAIN CODE              | RATE CODE            |  |
| MC                      | BLN                  |  |

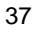

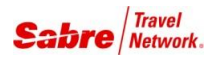

#### Обеспечение доступа к контрактным/договорным тарифам для офисов-филиалов агентства.

Если необходимо, чтобы к вашим тарифам имели доступ ваши офисы-филиалы, откройте для них возможность просмотра информации о таких тарифах, изменив настройки TJR в вашем РСС с помощью команд ниже. Можно настроить возможность просмотра информации только о договорных тарифах, только о контрактных тарифа и об обоих типах тарифов одновременно.

- 1. Управляющий РСС открывает доступ к просмотру кодов тарифов (Rate Access Code) для офисов-филиалов.
  - а) Вписаться в систему как супервайзер: **SI9**
  - b) Отобразить список РСС, для которых открыт доступ к вашим кодам тарифов: W/HV\*
  - с) Открыть доступ к просмотру кодов тарифов для офисов-филиалов: W/HVA¥<тип тарифа\*><санкционированный РСС> W/HVA¥V02BA

\* обозначение типов тарифов: N-договорной / X-контрактный / V-оба типа

d) При необходимости, закрыть доступ к просмотру ваших кодов тарифов: W/HVD¥<тип тарифа><PCC, для которого закрывается доступ> W/HVD¥V02BA

#### 2. Офис-филиал создает собственную НІС-таблицу на основании информации от управляющего РСС.

Если просмотр информации открыт для другого РСС, данный офис должен будет создать свою собственную НІС таблицу с точно таким же кодом/кодами чтобы иметь возможность использовать данные тарифы при бронировании.

- а) Вписаться в систему как супервайзер: **SI9**
- а) Отобразить текущее состояние НІС-таблицы агентства: HIC\*ALL
- e) Добавить <u>идентификационный код клиента</u> (Client ID) предоставленный управляющим РСС в HIC-таблицу, требуется KEYWORD VMUPDT:

НІС¥<идентификационный код клиента>-<описание>¥<управляющий РСС>/<тип тарифа> НІС¥ОМG-ОМЕGA TRAVEL ALL CLIENTS¥XXXX/X

В случае использования идентификационного кода клиента, предоставленного другим агентством, создавать HST-таблицу в РСС офиса-филиала для этого кода не нужно.

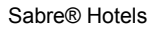

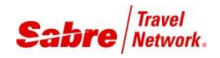

**HOT**<код города или аэропорта>¥<код клиента, до четырех >/<остальные квалификаторы> **HOTLON¥OMG¥BEE/20SEP-22SEP1/**...

#### Коды тарифов в описании тарифов

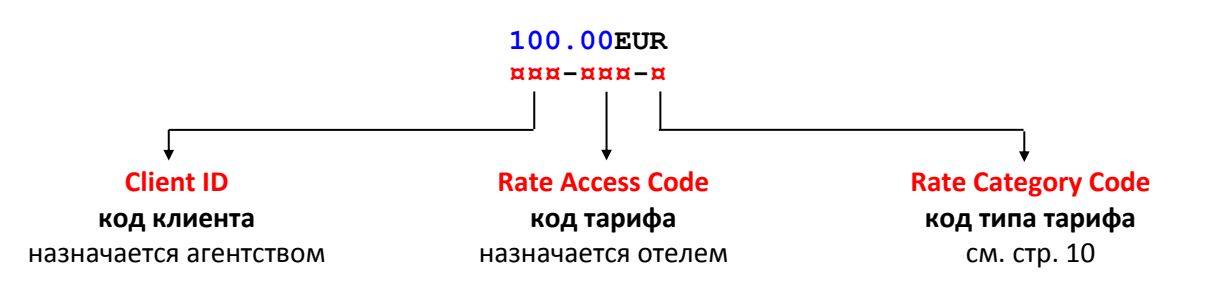

#### Отображение и изменение данных в НІС-таблице

- отобразить все коды клиентов в HIC-таблице
- отобразить все коды клиентов, начиная с буквы Х
- изменить кода клиента в HIC-таблице
- изменить описание клиента в HIC-таблице
- удалить код клиента из НІС-таблицы
- форматы команд для работы с НІС-таблицами

НІС\*ALL НІС\*X НІС¤<старый код>/<новый код> НІС\*<код клиента>-<новое описание> НІС¤<код клиента> НІС нЕLP

Примечание: просматривать HIC-таблицы может любой агент, но для их редактирования необходимо наличие в EPR ключевого слова **VMUPDT** и режим супервайзера (**SI9**).

#### Отображение и изменение данных в HST-таблице

| • | отобразить HST-таблицу по коду клиента | НST<код клиента>*                                                               |
|---|----------------------------------------|---------------------------------------------------------------------------------|
| • | изменить код тарифа (Rate Access Code) | НЅТ<код клиента>¤<код цепочки отеля>−<br><старый код тарифа>/<новый код тарифа> |
| • | удалить код тарифа (Rate Access Code)  | <mark>НЅТ</mark> <код клиента>¤<код цепочки отеля>−<br><удаляемый код тарифа>   |
|   |                                        |                                                                                 |

• форматы команд для работы с HST-таблицами **HST HELP** 

Примечание: просматривать HST-таблицы могут только агенты, у которых в EPR есть ключевое слово **VMVIEW**; для редактирования HST-таблицы необходимо наличие в EPR ключевого слова **VMUPDT** и режим супервайзера (**SI9**).

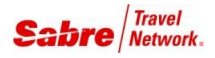

# Дополнительная информация

#### Информационные страницы гостиничных цепочек / Direct Reference System (DRS)

#### Format Finder: **drsfo005** > Hotel Associates

В дополнение к информации, отображаемой в активном экране Sabre GDS, вы также можете найти дополнительную информацию, публикуемую непосредственно гостиничными цепочками на портале Sabre Agency eServices. Данная информация публикуется поставщиками услуг, и Sabre не несет ответственность за ее содержание.

#### **1.** Зайдите на портал Agency Services:

- через интерфейс Sabre Red Workspace меню Сообщество
- или по ссылке <u>https://eservices.sabre.com</u>

#### 2. Перейдите в раздел Средства для бизнеса > Система прямых ссылок > Hotels (слева).

#### 3. В левой части экрана:

- выберите название гостиничной цепочки поле «Наименование»
- выберите интересующую категорию информации поле «Категория»
- нажмите кнопку «Согласен»

#### Детализированный расчет стоимости проживания / Hotel Total Pricing (HTP)

#### Format Finder: **hotov001**

Hotel Total Pricing (HTP) — это расширенный функционал, позволяющий отелям с типом доступа DCA передавать и сохранять в PNR Sabre<sup>®</sup> GDS максимально детализированную информацию о стоимости проживания в отеле (актуально для отелей, поддерживающих данный функционал):

- информация о стоимости за каждую ночь проживания;
- информация о величине налогов, сборов и штрафов;
- сохранение подробных данных о стоимости проживания в OSI-элементах;
- отображение этих данных в подтверждении TripCase для клиента;
- последующая отправка этих данных с IUR-файлом в бэк-офис.

Для того, чтобы детализированная информация о стоимости поживания отражалась в подтвержденях TripCase, получаемых пассажирам, необходимо активировать определенные TJR-настройки:

- 1. Войти в режим супервайзера **SI9**. Неоходимо также иметь в EPR ключевое слово SUBMGR.
- 2. Для активации добавления **полных данных о структуре тарифа** введите запрос **W/PRINTTAX¥ON** и дождитесь от системы ответа «OK».
- 3. Для активации добавления **данных о посуточном изменении гостиничных тарифов** введите запрос **W/PRINTRCOS¥ON** и дождитесь ответа «OK».

См. более более подробную информацию на портале Agency eServces > Средства для бизнеса > Сообщества > Sabre Red Workspace > TripCase

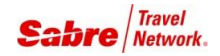

#### **PromoSpots**

\_\_\_\_\_

#### Format Finder: profo001, prore002

- на последних строках экрана НОТ вы можете увидеть специальные предложения от отелей в виде надписи «SEE JP\*1 [заголовок специального предложения]»
- наберите команду JP\*1 чтобы по посмотреть полный текст специального предложения
- в первой строке полного текста специального предложения вы увидите промо-код, который также можно использовать для просмотра этой информации

JP\*1 - посмотреть полный текст специального предложения по номеру строки PromoSpot
 JP32334DEN - посмотреть полный текст специального предложения используя промо-код

#### **Hotel Custom Offers**

\_\_\_\_\_

Format Finder: hotov001 > Introduction > Hotel Custom Offers

- Hotel Custom Offers это функционал, позволяющий отелям публиковать специальные предложения, такие как скидки на проживание, дополнительный бесплатный сервис и пр.
- Специальные предложения в экранах HOT, HOD и HRD обозначаются символом «¤» рядом со стоимостью проживания, а в графическом режиме обозначаются символом «\*».
- Наведя курсор мыши на этот индикатор вы увидите полный текст специального предложения.

#### Настройки РСС, относящиеся к бронированию отелей / TJR - Hotels

#### Format Finder: tjrfo047

Часть настроек в TJR-записи агенства относится к бронированию отелей. Данные настройки могут быть изменены супервайзером агенства или через службу поддержки Sabre HelpDesk. С помощью команды **HIP\*** можно отразить основные TJR-настрйки, относящиеся к бронированию отелей.

#### Некоторые возможности настроек в TJR-записи агенства, относящиеся к бронированию отелей:

- использование километров или миль в качестве единицы измерения расстояний по умолчанию
- активация/деактивация функции просмотра **подробной информации о комиссии**, получаемой агенством за бронирование отелей, в т.ч. отдельно для определенного агента (TAC)
- изменение типа НОТ и НОD дисплея, открываемого по умолчанию, в т.ч. отдельно для определенного агента (HOT/HOD Display Options)
- активация/деактивация функции автоматического напоминания для агента, чтобы он предложил клиенту забронировать отель, возникающего после расчета стоимости за авиабилет или бронирования автомобиля (HOTEL PROMPT)
- активация/деактивация функции автоматического обновления НІС и НST таблиц (HIC/HST UPDATE)

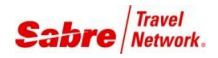